# DUE DATES IN ULEARN

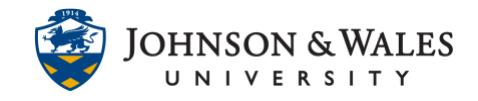

Due dates for grade columns should be added to all assignments in the grade center.

### Instructions

1. On the course left menu, click on Grade Center and then Full Grade Center.

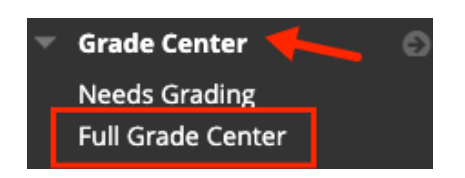

2. Locate the column in the grade center that you want to add, change, or edit the due date for and select the **down arrow**.

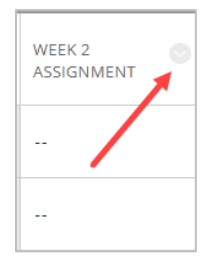

3. Select **Change Due Date** from the menu.

| Θ                        |
|--------------------------|
| Quick Column Information |
| Send Reminder            |
| Change Due Date          |
| Grade Attempts           |

4. Click the **calendar icon** to select the date. Click the **clock icon** to select the time. The box next to due date should be **checked**.

| DATES                  |                           |                   |
|------------------------|---------------------------|-------------------|
|                        |                           |                   |
|                        |                           |                   |
| Date Created           |                           |                   |
| Sep 23, 2021           |                           |                   |
|                        |                           |                   |
| Due Date               |                           |                   |
| ☑ 02/27/2022           | 11:59 PM                  | $(\Box)$          |
| Enter dates as mm/dd/y | yyyy. Time may be entered | in any increment. |

## DUE DATES IN ULEARN

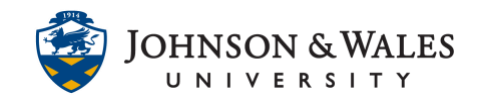

5. Click Submit.

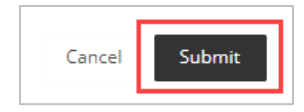

## Viewing Due Dates in The Grade Center

#### Option 1

Column Due Dates can be viewed by clicking on a column's down arrow icon and selecting **Quick Column Information**. Students will be able to see the assignment due dates under their My Grades.

| WEEK 4 OUR2                  |                        |  |  |  |
|------------------------------|------------------------|--|--|--|
|                              | 0                      |  |  |  |
| Quick Column Information     |                        |  |  |  |
| Send Reminder                |                        |  |  |  |
| Change Due Date              |                        |  |  |  |
|                              |                        |  |  |  |
| Name:                        | Midterm Exam<br>Week 7 |  |  |  |
| Primary<br>Display:          | Score                  |  |  |  |
| Category:                    |                        |  |  |  |
| Points<br>Possible:          | 100                    |  |  |  |
| External<br>Grade:           | No                     |  |  |  |
| Due Date:                    | February 27, 2022      |  |  |  |
| Included in<br>Calculations: | Yes                    |  |  |  |
| Column ID:                   | 2451550                |  |  |  |
| Close Menu                   |                        |  |  |  |

#### Option 2

Navigate to the Grade Center. Click on Manage and then select Column Organization.

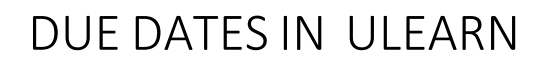

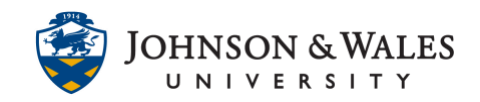

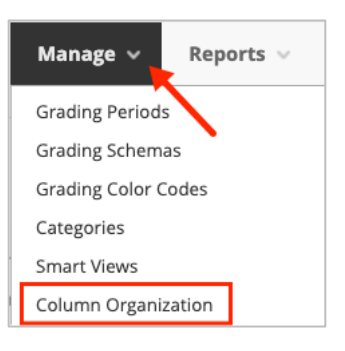

| Name                | Category | Due Date 🛇   |
|---------------------|----------|--------------|
| Quiz 4 Week 6       | Test     | Feb 27, 2022 |
| Midterm Exam Week 7 | Test     | Feb 27, 2022 |